# EXIBEL®

# Bluetooth Keyboard with Built-in Tablet Stand

Bluetooth-tangentbord med ställ Bluetooth-tastatur med stativ Bluetooth-näppäimistö ja teline Bluetooth-Tastatur mit Ständer

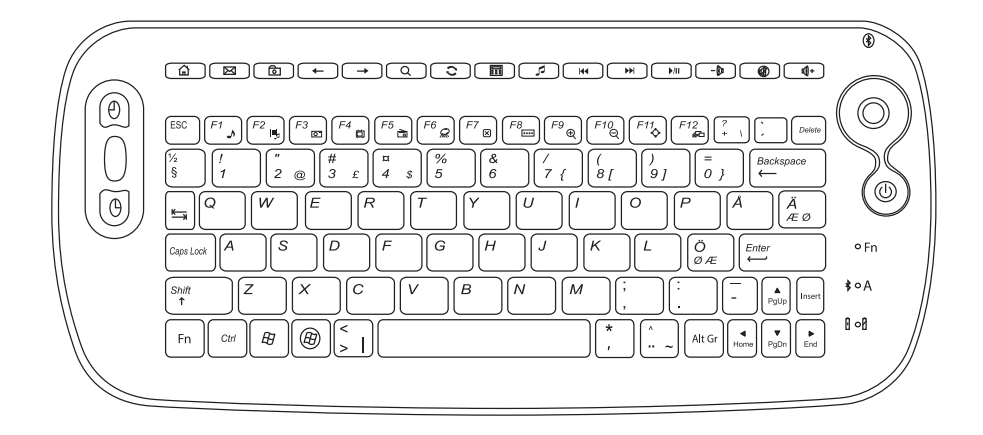

|            | English                         | 3                                                        |
|------------|---------------------------------|----------------------------------------------------------|
| Model      | Svenska                         | 9                                                        |
| S-KW256SB  | Norsk                           | 15                                                       |
| 5 11125055 | Suomi                           | 21                                                       |
| S-KW256SB  | Deutsch                         | 27                                                       |
|            | Model<br>S-KW256SB<br>S-KW256SB | ModelEnglishS-KW256SBNorskS-KW256SBSuomiS-KW256SBDeutsch |

# Bluetooth Keyboard with Built-in Tablet Stand

Art.no 18-8407 Model S-KW256SB 38-2885 S-KW256SB

Please read the entire instruction manual before using the product and save it for future reference. We reserve the right for any errors in text or images and any necessary changes made to technical data. If you have any questions concerning technical problems please contact our Customer Services.

### Description

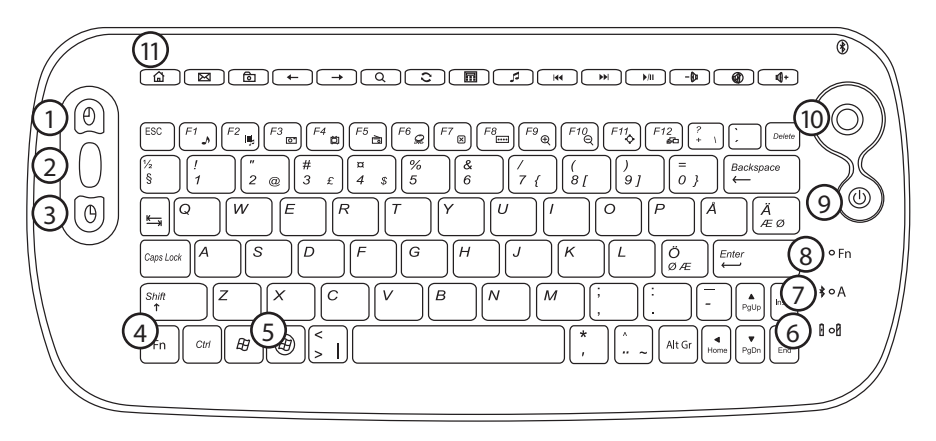

- 1. Left mouse button
- 2. Scroll wheel
- 3. Right mouse button
- 4. [Fn] Activate extra functions
- 5. [B] Open Media Center Edition
- 6. Shows battery charge status, shines blue when charging is in progress
- 7. Indicator light, flashes when Bluetooth/[Caps Lock] is activated
- 8. The Fn indicator light shines for about 10 seconds when extra functions are activated using the [Fn] button.
- 9. [U] Pressing this button switches the trackball on and off
- 10. Trackball
- 11. Function buttons

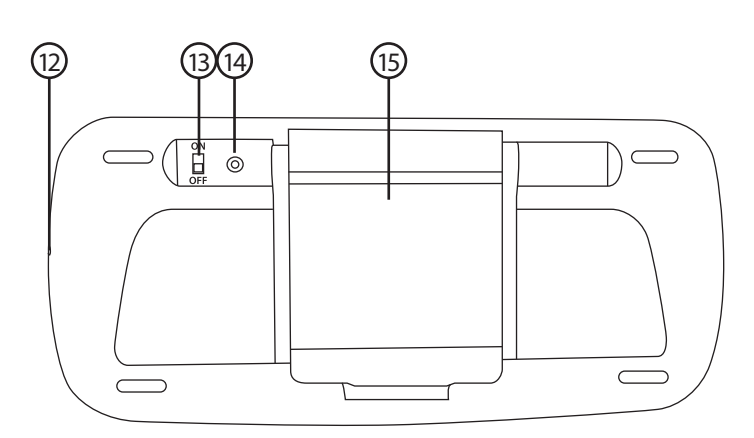

- 12. Charging socket 13. [ON–OFF] Power switch
- 14. Bluetooth connect (pairing) button15. Folding tablet stand

#### Standard functions

| Picture        | Designation    | Description of function             |
|----------------|----------------|-------------------------------------|
| $(\mathbb{B})$ | Start          | Open Media Center Edition           |
| ۵              | Home           | Go to/open the web browser homepage |
| M              | E-mail         | Start the e-mail program            |
| তি             | Favourites     | Open the favourites folder          |
| ←              | Backwards      | Return to previous                  |
| <b>→</b>       | Forwards       | Go to next                          |
| Q              | Search         | Search function                     |
| 0              | Refresh        | Refresh function                    |
| Π              | Calculator     | Calculator function                 |
| 5              | Media          | Start Media Player                  |
| 44             | Previous track | Return to the previous track        |
| ••             | Next track     | Advance to the next track           |
| ►/II           | Play/pause     | Start playback/pause playback       |
| -0             | V-             | Decrease volume                     |
| Ø              | Mute           | Temporarily turn the sound off      |
| <b>Ø</b> +     | V+             | Increase volume                     |

#### Extra functions

| Bild      | Designation     | Description of function                 |
|-----------|-----------------|-----------------------------------------|
| \$        | F1: My Music    | Open My Music (Media Center Edition)    |
| <b>Р</b>  | F2: My Video    | Open My Video (Media Center Edition)    |
| 0         | F3: My Pictures | Open My Pictures (Media Center Edition) |
| ă         | F4: My TV       | Open My TV (Media Center Edition)       |
|           | F5: My Radio    | Open My Radio (Media Center Edition)    |
| <i>Q</i>  | F6: DVD         | Open DVD (Media Center Edition)         |
| X         | F7: Close       | Close program (Media Center Edition)    |
| ••••      | F8: Win select  | Browse programs/windows                 |
| Ð         | F9: Zoom in     | Enlarge picture                         |
| Q         | F10: Zoom out   | Diminish picture                        |
| <b>\$</b> | F11: Gadget     | Open a gadget application               |
| £0        | F12: Flip 3D    | Open Flip 3D function (Windows 7)       |

Controlled by the [Fn] button (4).

### Installation/Getting started

#### Charging

- 1. Connect the provided USB cable between the keyboard charging socket (12) and a USB port on the computer.
- 2. The blue indicator light (6) will come on when the keyboard is being charged.
- 3. The indicator light goes off as soon as the keyboard has stopped charging.
- 4. The blue indicator light (6) flashes when the battery needs charging.

#### **Bluetooth connection**

Please read the instruction manual of the device you wish to connect the keyboard to before beginning.

- 1. Activate the Bluetooth mode on the device that you want to connect the keyboard to.
- 2. Start searching for Bluetooth devices.
- 3. Press the connect button (14). The Bluetooth indicator light (7) will flash slowly.

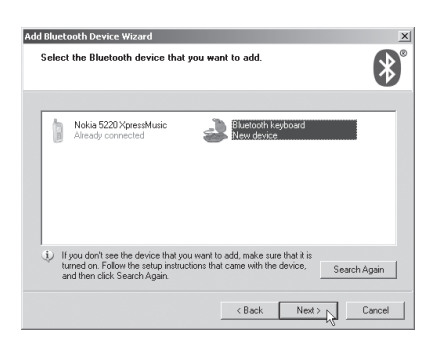

 The keyboard will be recognised by the device being connected to and appear as an icon on its display screen called "Bluetooth keyboard". Double-click on the icon.
 Note: The pictures are just an example and depict installation in Windows XP.

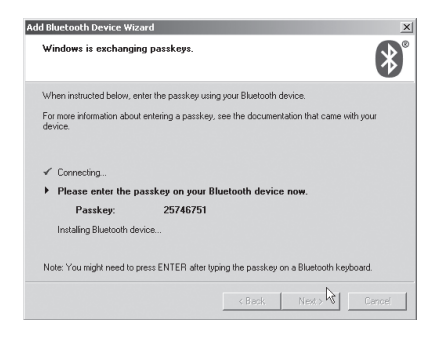

 A "passkey" will appear on your screen. Enter the passkey on your keyboard and then press [ENTER]. The two devices will now connect (pair) with each other.

### **Operating instructions**

#### Trackball

- 1. Press  $[\mathbf{U}]$  (9) in order to switch the trackball on and off.
- Hold in the left (1) and right (3) mouse buttons for 3 seconds repeatedly to alter the resolution of the trackball. Settings: 1000–1200–1600 DPI. 1000 DPI is the default setting.

| Do you need a passkey to add your d                                                                                       | vice?                                       |                                         | *         |
|----------------------------------------------------------------------------------------------------|---------------------------------------------|-----------------------------------------|-----------|
| To answer this question, refer to the "Bluetool<br>your device. If the documentation specifies a                          | h" section of the di<br>basskey, use that o | ocumentation that<br>ne.                | came with |
| Choose a passkey for me                                                                                                   |                                             |                                         |           |
| C Use the passkey found in the documen                                                                                    | tation:                                     |                                         | 1         |
| C Let me choose my own passkey:                                                                                           |                                             |                                         |           |
| C Don't use a passkey                                                                                                    |                                             |                                         |           |
| 1) You should always use a <u>passkey</u> , unless<br>recommend using a passkey that is 8 to 1<br>more secure it will be. | your device daes r<br>5 digits long. The la | iot support one. W<br>nger the passkey, | e<br>the  |
|                                                                                                    |                                             |                                         |           |
|                                                                                                    | Deals                                       | Nextsh                                  | Canad     |

5. Select **Choose a passkey for me** and then click on **Next**.

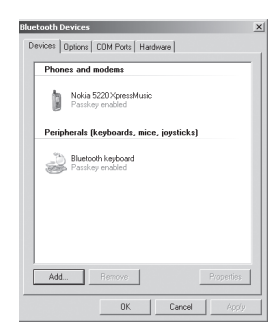

7. When the connection has been established, the keyboard will appear on the *Control Panel* of your device listed under *Bluetooth Devices*.

#### Folding out the tablet/smartphone stand

1. Grip the stand at point A as shown in the picture and flip the stand up.

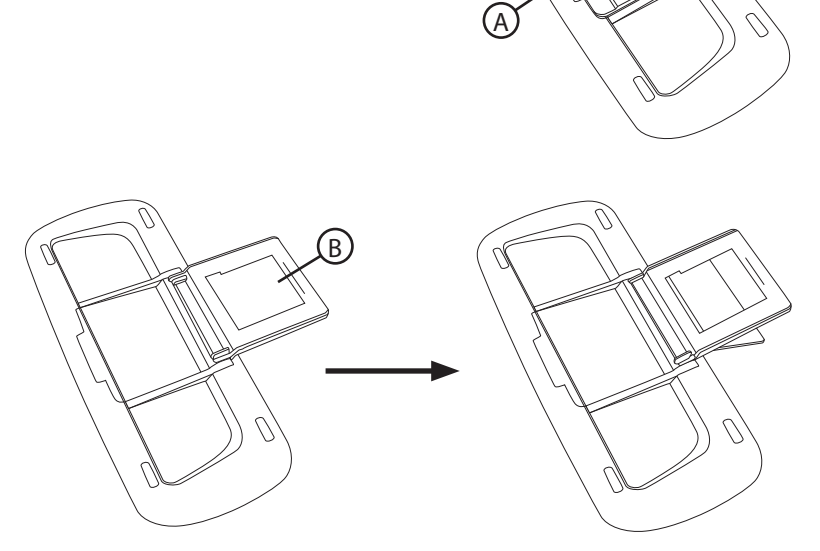

2. Lift the back support up and insert the rear strut into the slot at point B.

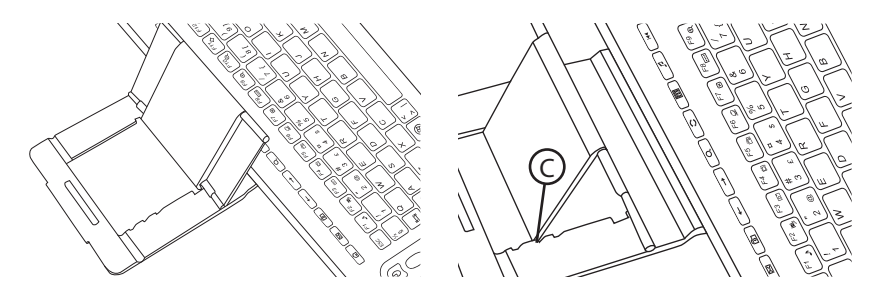

3. Place the keyboard in work mode and adjust the angle of the stand at point C.

4. Place your smartphone or tablet PC onto the stand.

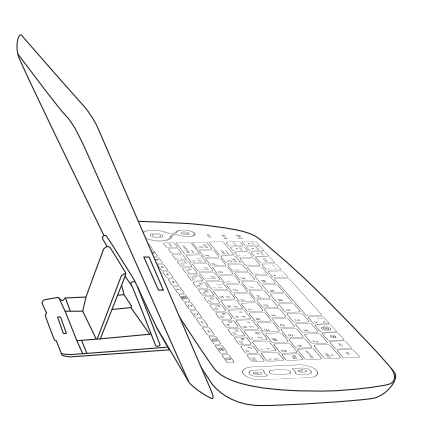

### Troubleshooting

#### Å, Ä, Ö, Æ, Ø characters do not work.

If the Å, Ä, Ö, Æ, Ø characters do not seem to work when using the keyboard, it means that the settings in your smartphone or tablet are not correctly set.

#### Samsung

Keyboard language settings are listed under Settings/(My device)/Language and input. Press the gear icon to the right of Samsung Keyboard/input language.

#### iPhone/iPad

Keyboard language settings are listed under Settings/General/Keyboard/Keyboard/. The current language will be displayed. Click on the desired language to change.

### Care and maintenance

Clean the product using a soft, moist cloth. Use a mild detergent and never use solvents or strong, abrasive cleaning agents for cleaning as these can damage the product.

### Disposal

This product should be disposed of in accordance with local regulations. If you are unsure how to proceed, contact your local authority.

### Specifications

| 1000/1200/1600 DPI                                                         |
|----------------------------------------------------------------------------|
| Up to 10 m                                                                 |
| Charged via a USB port on a computer or USB charger via the supplied cable |
| 272 × 122 × 24 mm                                                          |
| 322 g                                                                      |
|                                                                            |

# Bluetooth-tangentbord med ställ

Art.nr 18-8407 Modell S-KW256SB 38-2885 S-KW256SB

Läs igenom hela bruksanvisningen före användning och spara den sedan för framtida bruk. Vi reserverar oss för ev. text- och bildfel samt ändringar av tekniska data. Vid tekniska problem eller andra frågor, kontakta vår kundtjänst (se adressuppgifter på baksidan).

### Beskrivning

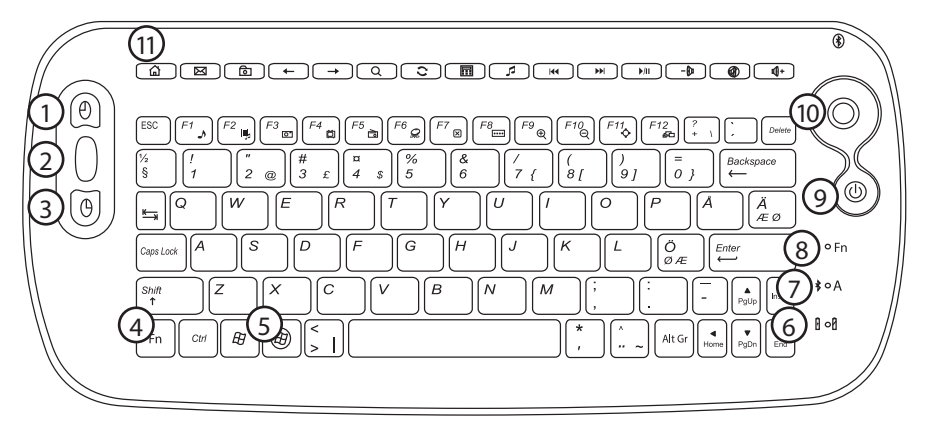

- 1. Vänster musknapp
- 2. Scrollhjul
- 3. Höger musknapp
- 4. [Fn] Aktivera utökade funktioner
- 5. [B] Öppna Media Center Edition
- 6. Visar batteristatus, lyser blått när laddning pågår
- 7. Findikatorlampa, blinkar när Bluetooth/[Caps Lock] är aktiverat
- 8. Indikatorlampan vid "Fn" lyser i ca 10 sekunder när utökade funktioner aktiveras med [Fn]-knappen
- 9. [U] Tryck för att aktivera eller stänga av trackball
- 10. Trackball
- 11. Funktionsknappar

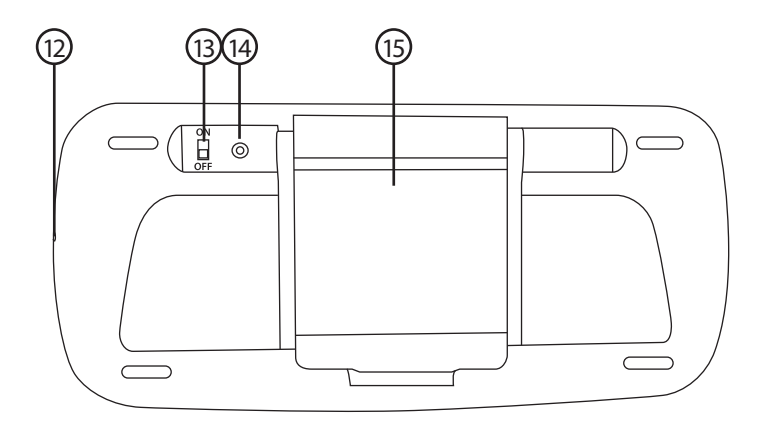

- 12. Laddningsanslutning 13. [ON–OFF] Strömbrytare på/av
- 14. Anslutningsknapp för Bluetooth 15. Utfällbart ställ

#### Standardfunktioner

| Bild           | Benämning       | Funktionsbeskrivning                      |
|----------------|-----------------|-------------------------------------------|
| $(\mathbb{B})$ | Start           | Öppna Media Center Edition                |
| ۵              | Hem             | Gå till webbläsarens startsida            |
| M              | E-post          | Starta e-postprogrammet                   |
| බ              | Favoriter       | Öppna mappen Favoriter                    |
| ←              | Bakåt           | Gå till föregående                        |
| <b>→</b>       | Framåt          | Gå till nästa                             |
| Q              | Sök             | Sök                                       |
| 0              | Uppdatera       | Uppdatera                                 |
| Π              | Kalkylator      | Kalkylator                                |
| 5              | Media           | Starta Media Player                       |
| 44             | Föregående spår | Gå till föregående spår                   |
| ►►I            | Nästa spår      | Gå till nästa spår                        |
| ►/II           | Play/pause      | Starta uppspelning/gör paus i uppspelning |
| -01            | V-              | Sänk volymen                              |
|                | Mute            | Stäng av ljudet tillfälligt               |
| <b>Ø</b> +     | V+              | Höj volymen                               |

#### Utökade funktioner

Styrs med [Fn] (4).

| Bild      | Benämning       | Funktionsbeskrivning                     |
|-----------|-----------------|------------------------------------------|
| ♪         | F1: Min musik   | Öppna Min musik (Media Center Edition)   |
| 嚊         | F2: Min video   | Öppna Min video (Media Center Edition)   |
| 0         | F3: Mina bilder | Öppna Mina bilder (Media Center Edition) |
| ۵         | F4: Min TV      | Öppna Min TV (Media Center Edition)      |
|           | F5: Min radio   | Öppna Min radio (Media Center Edition)   |
| <i>G</i>  | F6: DVD         | Öppna DVD (Media Center Edition)         |
| X         | F7: Stäng       | Stäng program (Media Center Edition)     |
| ••••      | F8: Win select  | Bläddra mellan program/fönster           |
| Ð         | F9: Zooma in    | Zooma in i bilden                        |
| Q         | F10: Zooma ut   | Zooma ut i bilden                        |
| <b>\$</b> | F11: Gadget     | Öppna en Gadget-applikation              |
| £6        | F12: Flip 3D    | Öppna Flip 3D-funktion (Windows 7)       |

### Installation/Att komma igång

#### Laddning

- 1. Anslut den bifogade USB-kabeln mellan tangentbordets laddningsanslutning (12) och en av datorns USB-portar.
- 2. Indikatorlampan (6) lyser blått när laddning pågår.
- 3. När laddningen är klar slocknar indikatorlampan.
- 4. Indikatorlampan (6) blinkar blått när batteriet behöver laddas.

#### **Bluetooth-anslutning**

Läs först bruksanvisningen för den produkt som du vill ansluta tangentbordet till.

- 1. Aktivera Bluetooth-läge på den produkt som tangentbordet ska anslutas till.
- 2. Aktivera sökning efter andra Bluetooth-enheter.
- 3. Tryck på anslutningsknappen (14). Indikatorlampan (7) blinkar långsamt.

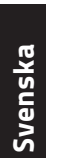

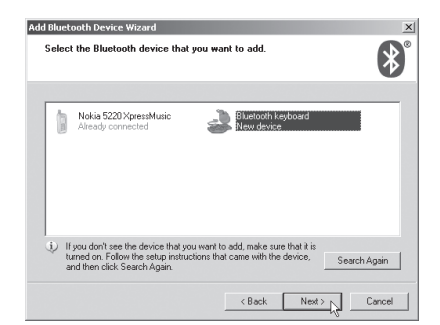

 Tangentbordet hittas av den andra enheten och visas som en ikon på dess display/skärm som "Bluetooth keyboard". Dubbelklicka på ikonen.
 Obs! Bilderna är bara exempel och visar installation under Windows XP.

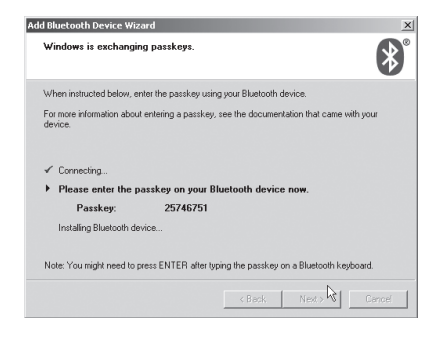

 Du får ett lösenord, "passkey". Skriv in lösenordet snabbt på tangentbordet och bekräfta med [ENTER]. Enheterna ansluter sedan till varandra.

### Användning

#### Trackball

- 1. Tryck på [ψ] (9) för att aktivera eller stänga av trackball.
- Håll in vänster (1) och höger musknapp (3) i ca 3 sekunder upprepade gånger för att ändra trackballens upplösning. Inställningslägen: 1000–1200–1600 DPI. 1000 DPI är förinställt.

| Do you need a passkey to add your device?                                                                                                    |
|----------------------------------------------------------------------------------------------------|
| To answer this question, refer to the "Bluetooth" section of the documentation that came with<br>your device. If the documentation specifies a passkey, use that one.                           |
| <ul> <li>Choose a passkey for me</li> </ul>                                                                                                    |
| C Use the passkey found in the documentation:                                                                                                    |
| C Let me choose my own passkey:                                                                                                    |
| C Don't use a passkey                                                                                                    |
| ① You should always use a <u>passkey</u> unless your device does not support one. We recommend using a passkey that is 8 to 16 digits long. The longer the passkey, the more secure it will be. |

 Markera Choose a passkey for me (Välj ett lösenord åt mig) och klicka på Next (Nästa).

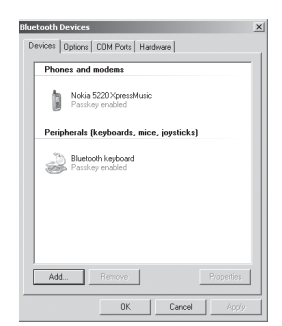

7. När anslutningen är klar visas tangentbordet under *Kontrollpanelen/ Bluetooth-enheter*.

#### Vik ut stället för din surfplatta eller mobiltelefon

1. Ta tag vid A som bilden visar och bryt upp stället.

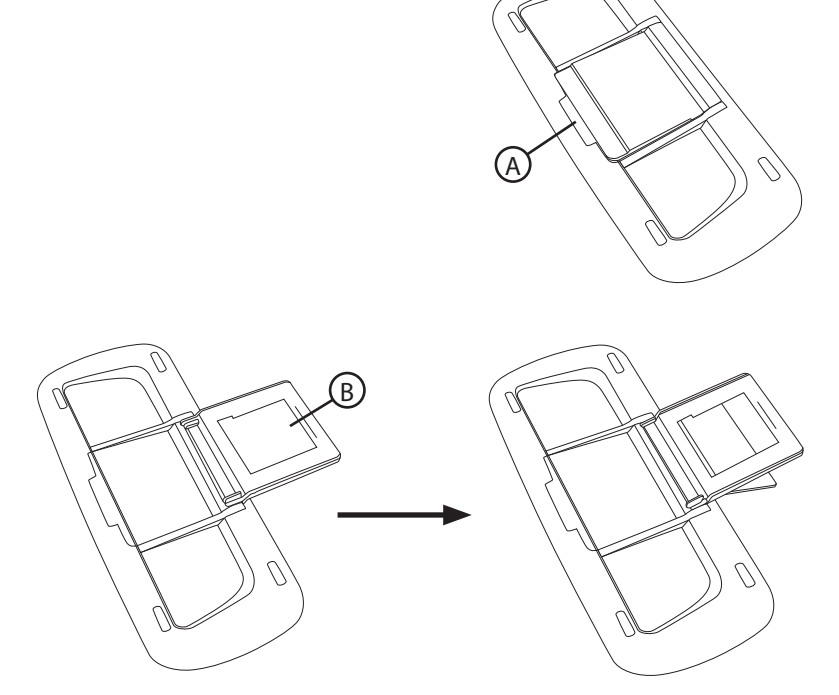

2. Vik stödet framåt och tryck ner ställets innerdel vid B.

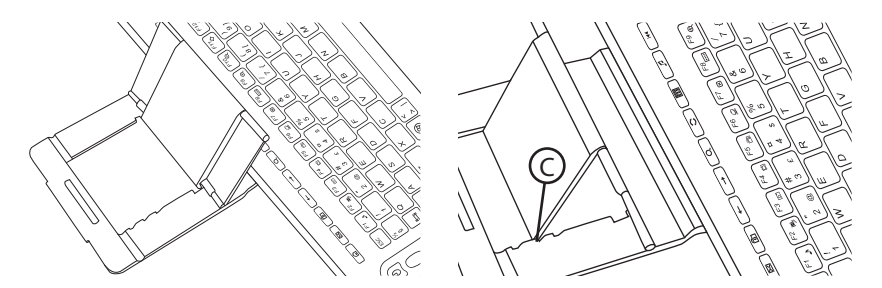

3. Placera tangentbordet i arbetsläge och ställ in rätt lutning vid C.

4. Placera din surfplatta eller mobiltelefon i stället.

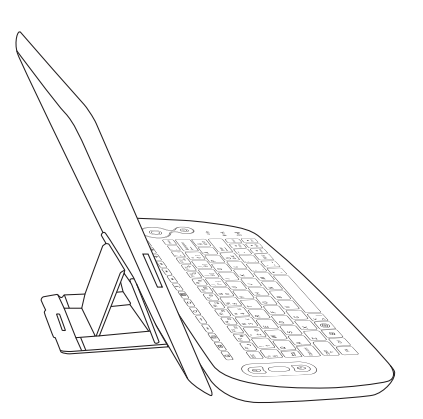

### Felsökning

#### Å, Ä, Ö, Æ, Ø fungerar inte.

Om knapparna Å, Ä, Ö, Æ, Ø inte fungerar när tangentbordet används till en surfplatta eller telefon så beror det på att tangentbordsspråket inte är korrekt inställt i surfplattan eller telefonen.

#### Samsung

Inställningar för tangentbordsspråk ligger under Inställningar/(Min enhet )/Språk och inmatning/. Klicka på kugghjulet till höger om Samsung Tangentbord/inmatningsspråk.

#### iPhone/iPad

Inställningar för tangentbordsspråk ligger under Inställningar/Allmänt/Tangentbord/ Tangentbord/. Det aktuella språket visas. Klicka på språket för att ändra.

### Skötsel och underhåll

Torka av produkten med en lätt fuktad, mjuk trasa. Använd ett milt rengöringsmedel, aldrig lösningsmedel eller starka, slipande rengöringsmedel, det kan skada produkten.

### Avfallshantering

När du ska göra dig av med produkten ska detta ske enligt lokala föreskrifter. Är du osäker på hur du ska gå tillväga, kontakta din kommun.

### Specifikationer

| Trackballens känslighet | 1000/1200/1600 dpi                                                       |
|-------------------------|--------------------------------------------------------------------------|
| Räckvidd                | Upp till 10 m                                                            |
| Strömförsörjning        | Laddas från USB-port på dator eller<br>USB-laddare via medföljande kabel |
| Mått                    | 272 × 122 × 24 mm                                                        |
| Vikt                    | 322 g                                                                    |

## Bluetooth-tastatur med stativ

Art. nr. 18-8407 Modell S-KW256SB 38-2885 S-KW256SB

Les brukerveiledningen grundig før produktet tas i bruk og ta vare på den for framtidig bruk. Vi reserverer oss mot ev. feil i tekst og bilde, samt forandringer av tekniske data. Ved tekniske problemer eller andre spørsmål, ta kontakt med vårt kundesenter.

### Beskrivelse

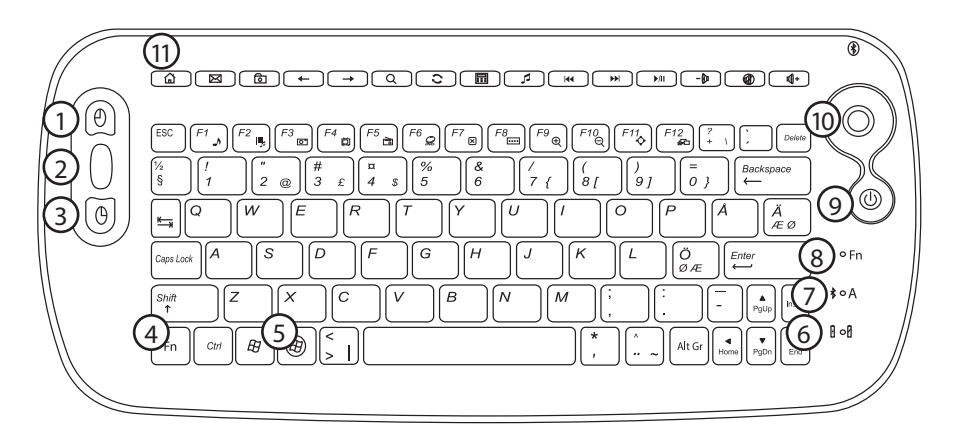

- 1. Venstre musetast
- 2. Schrollehjul
- 3. Høyre musetast
- 4. [Fn] Aktivere utvidede funksjoner
- 5. [B] Åpne Media Center Edition
- 6. Viser batteristatus, lyser blått mens lading pågår
- 7. \$ Indikatorlampe som blinker når Bluetooth/[Caps Lock] er aktivert
- 8. Indikatorlampen ved Fn, lyser i ca. 10 sekunder når utvidede funksjoner aktiveres med [Fn]-tasten
- 9.  $[\mathbf{U}]$  Trykk for å aktivere eller deaktivere trackballen.
- 10. Trackball
- 11. Funksjonstaster

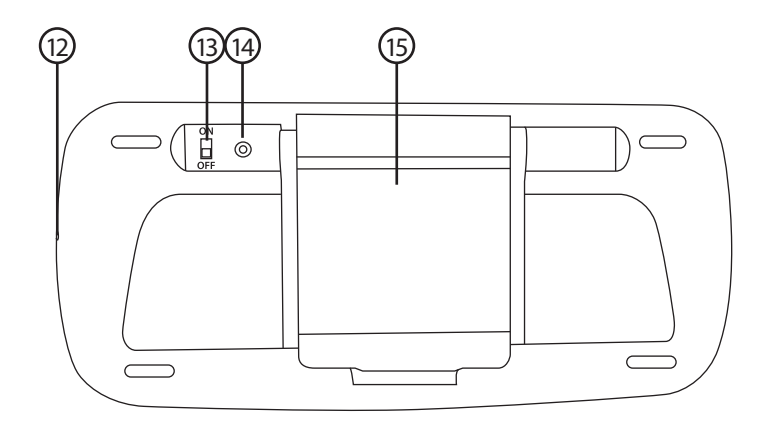

- 12. Uttak for lader
- 13. [ON–OFF] Strømbryter på/av
- 14. Tilkobling for Bluetooth 15. Støtte som kan felles ut

#### Standardfunksjoner

| Symbol      | Benevning       | Funksjonsbeskrivelse                        |
|-------------|-----------------|---------------------------------------------|
| B           | Start           | Åpne Media Center Edition                   |
| ۵           | Hjem            | Gå til/åpne nettleserens startside          |
| $\boxtimes$ | E-post          | Start e-postprogrammet                      |
| ٥           | Favoritter      | Åpne mappen Favoritter                      |
| ←           | Bakover         | Gå til foregående                           |
| <b>→</b>    | Framover        | Gå til neste                                |
| Q           | Søk             | Søk                                         |
| 0           | Oppdatere       | Oppdatere                                   |
| III         | Kalkulator      | Kalkulator                                  |
| 5           | Media           | Start Media Player                          |
| 144         | Foregående spor | Gå til foregående spor                      |
| •••         | Nesta spor      | Gå til neste spor                           |
| ►/II        | Play/Pause      | Start avspilling/ta en pause i avspillingen |
| -01         | V-              | Senk volumet                                |
| 0           | Mute            | Skru av lyden midlertidig                   |
| <b>Ø</b> +  | V+              | Heve volumet                                |

#### Tilleggsfunksjoner

Styres med [Fn] (4).

| Symbol    | Benevning       | Funksjonsbeskrivelse                   |
|-----------|-----------------|----------------------------------------|
| ♪         | F1: Min musikk  | Åpne Min musikk (Media Center Edition) |
| 嚊         | F2: Min video   | Åpne Min video (Media Center Edition)  |
| 0         | F3: Mine bilder | Åpne Min bilder (Media Center Edition) |
| ۵         | F4: Min TV      | Åpne Min TV (Media Center Edition)     |
|           | F5: Min radio   | Åpne Min Radio (Media Center Edition)  |
| <i>G</i>  | F6: DVD         | Åpne DVD (Media Center Edition)        |
| X         | F7: Lukk        | Lukk program (Media Center Edition)    |
| ••••      | F8: Win select  | Bla i program/vinduer                  |
| Ð         | F9: Zoome inn   | Zoomer i bildet                        |
| Q         | F10: Zoome ut   | Zoomer ut bildet                       |
| <b>\$</b> | F11: Gadget     | Åpner en Gadget-applikasjon            |
| £6        | F12: Flip 3D    | Åpner Flip 3D funksjonen (Windows 7)   |

### Installasjon/Kom i gang

#### Lading

- 1. Koble den medfølgende USB-kabelen mellom tastaturets ladeuttak (12) og en USB-port på datamaskinen.
- 2. Indikatorlampen (6) lyser blått når ladingen pågår.
- 3. Når ladingen er fullført slukkes indikatorlampen.
- 4. Indikatorlampen (6) blinker blått når batteriet tenger lading.

#### **Bluetooth-tilkobling**

Les bruksanvisningen til det produktet som skal kobles til tastaturet.

- 1. Aktiver Bluetooth-modus på det produktet som tastaturet skal kobles til.
- 2. Aktiver søk etter andre Bluetooth-enheter.
- 3. Trykk på tilkoblingstasten (14). Indikatorlampen (7) blinker sakte.

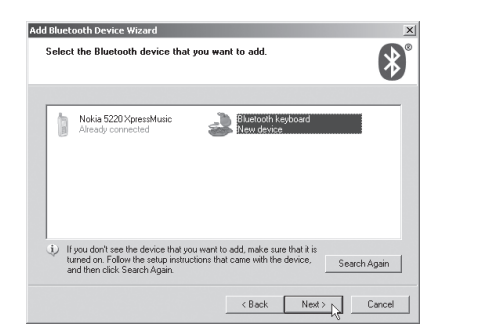

 Den andre enheten finner tastaturet og det vises som et ikon på skjermen som «Bluetooth keyboard». Dobbeltklikk på ikonet. **Obs!** Bildene er kun eksempler og viser installasjon opp mot Windows XP.

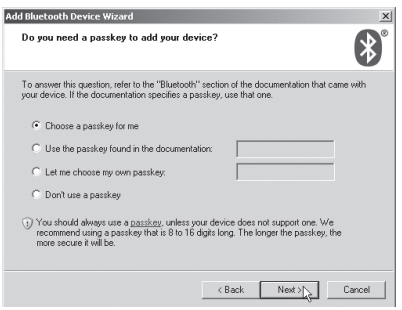

 Marker Choose a passkey for me (Velg et passord til meg) og klikk på Next (Neste).

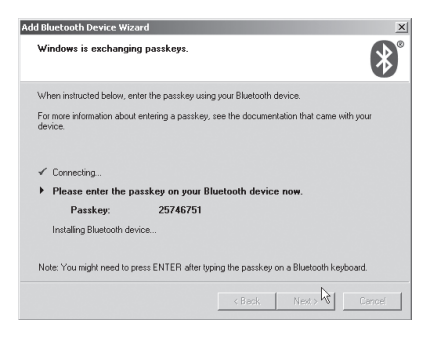

 Du får et passord «passkey». Skriv passordet raskt inn på tastaturet og bekreft med [ENTER]. Enhetene kobles opp mot hverandre.

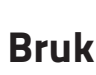

#### Trackball

- 1. Trykk på  $[\underline{0}]$  (9) for å aktivere eller deaktivere trackballen.
- Hold venstre (1) og høyre (3) musetast inne i ca. 3 sekunder gjentatte ganger for å endre oppløsningen på trackballen. Innstillinger: 1000–1200–1600 dpi. 1000 dpi er forhåndsinnstilt.

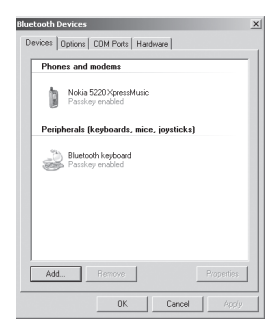

7. Når tilkoblingen er fullført vil tastaturet vises under *Kontrollpanelet/ Bluetooth-enheter*.

Vorst

#### Brett ut stativet til nettbrettet eller mobiltelefonen

1. Ta tak ved A som vist på bildet og bend stativet ut.

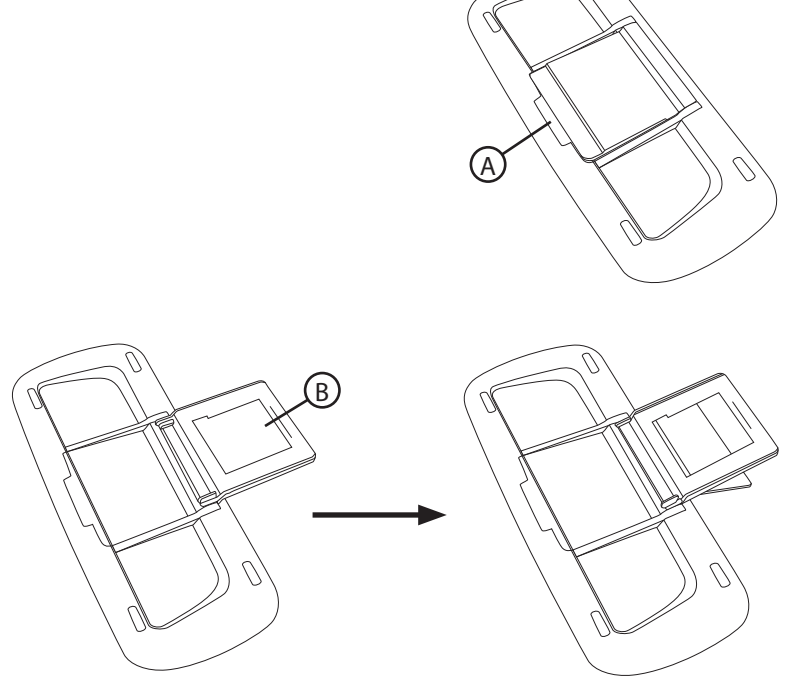

2. Brett støtten framover og trykk stativets innerdel ved B ned.

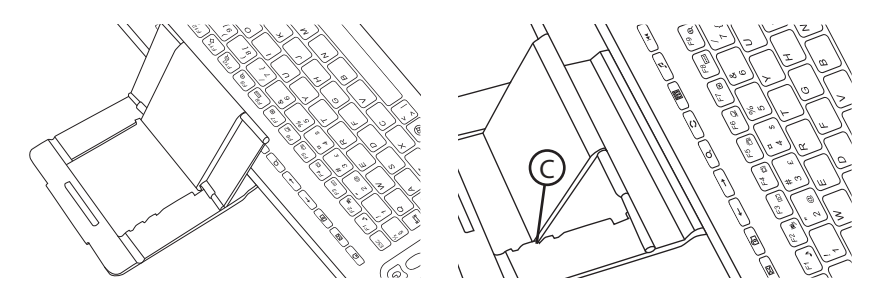

3. Plasser tastaturet i arbeidsstilling og still inn ønsket vinklingsgrad ved C.

4. Plasser nettbrettet eller mobiltelefonen i stativet.

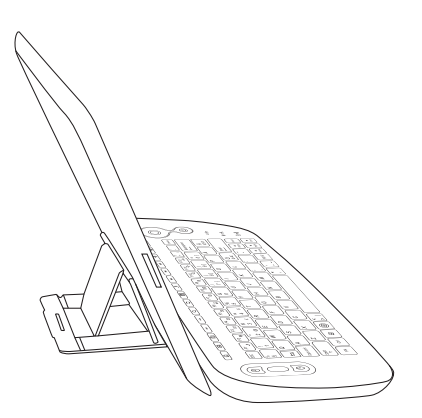

### Feilsøking

#### Æ, Ø, Å, Ä, Ö virker ikke

Hvis ikke tastene Æ, Ø, Å, Ä, Ö fungerer når tastaturet brukes sammen med et nettbrett eller en telefon kan det komme av at språket til tastaturet ikke er innstilt riktig på nettbrettet/telefonen.

#### Samsung

Innstillinger for tastaturspråk ligger under Innstillinger/(Min enhet )/Språk og innmating/ Klikk på tannhjulet til høyre for Samsung Tastatur/innmatingsspråk.

#### iPhone/iPad

Innstillinger for tastaturspråk ligger under Innstillinger/Allment/Tastatur/Tastatur/ Det aktuelle språket vises. Klikk på språket for å endre.

### Stell og vedlikehold

Rengjør produktet med en myk, lett fuktet klut. Bruk et mildt rengjøringsmiddel ved behov. Unngå å bruke løsemidler og slipende rengjøringsmidler. Det kan skade produktet.

### Avfallshåndtering

Når produktet skal kasseres, må det skje i henhold til lokale forskrifter. Ved usikkerhet, ta kontakt med lokale myndigheter.

### Spesifikasjoner

| Trackballens oppløsning | 1000/1200/1600 dpi                                                         |
|-------------------------|----------------------------------------------------------------------------|
| Rekkevidde              | Inntil 10 m                                                                |
| Strømforsyning          | Lades fra USB-porten på datamaskinen eller USB-lader via medfølgende kabel |
| Mål                     | 272 × 122 × 24 mm                                                          |
| Vekt                    | 322 g                                                                      |

# Bluetooth-näppäimistö ja teline

Tuotenumero 18-8407 Malli S-KW256SB 38-2885 S-KW256SB

Lue käyttöohjeet ennen tuotteen käyttöönottoa ja säilytä ne tulevaa tarvetta varten. Pidätämme oikeuden teknisten tietojen muutoksiin. Emme vastaa mahdollisista tekstitai kuvavirheistä. Jos laitteeseen tulee teknisiä ongelmia, ota yhteys myymälään tai asiakaspalveluun (yhteystiedot käyttöohjeen lopussa).

### Kuvaus

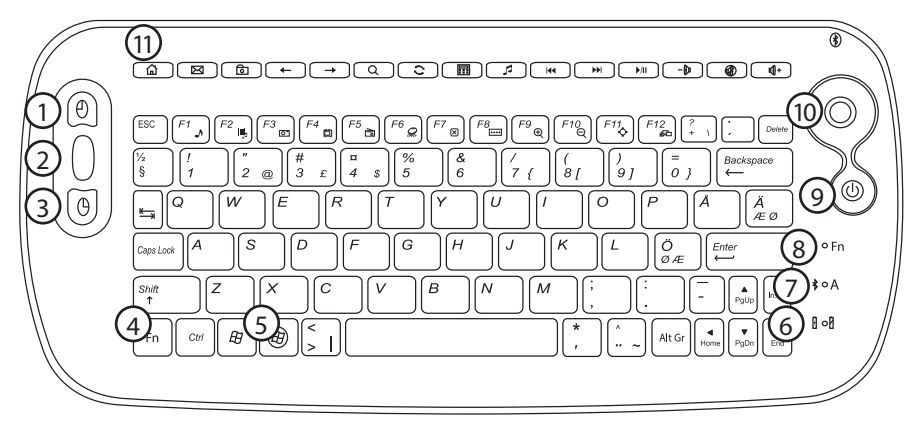

- 1. Vasen hiiripainike
- 2. Vieritysrulla
- 3. Oikea hiiripainike
- 4. [Fn] Lisätoimintojen aktivoiminen
- 5. [B] Media Center Editionin avaaminen
- 6. Akun varaustason ilmaisin, palaa sinisenä, kun lataus on käynnissä
- 7. SMerkkivalo, vilkkuu, kun Bluetooth/[Caps Lock] on aktivoitu
- 8. Fn-merkkivalo palaa noin 10 sekuntia, kun lisätoiminnot on aktivoitu [Fn]-painikkeella
- 9. [U] Aktivoi tai sammuta trackball
- 10. Trackball
- 11. Toimintopainikkeet

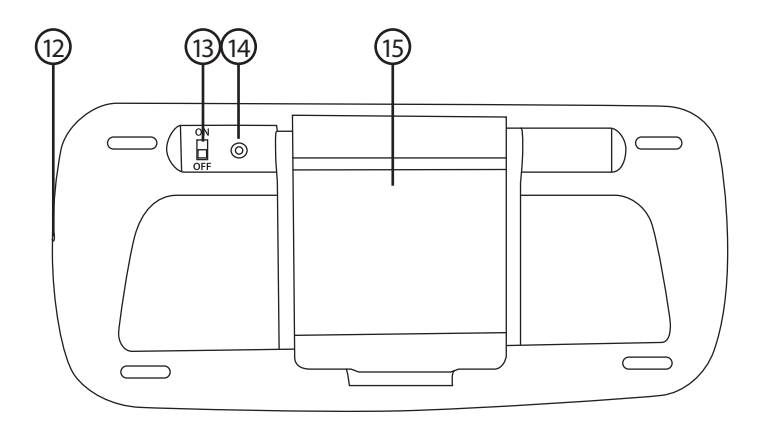

- 12. Latausliitäntä
- 13. [ON–OFF] Virtakytkin14. Bluetooth-yhteyden muodostamispainike15. Avattava teline

#### Perusominaisuudet

| Kuva        | Nimike          | Toimintokuvaus                           |
|-------------|-----------------|------------------------------------------|
| Ð           | Käynnistäminen  | Avaa Media Center Editionin              |
| ۵           | Koti            | Siirtyy selaimen aloitussivulle          |
| $\boxtimes$ | Sähköposti      | Käynnistää sähköpostiohjelman            |
| ٥           | Suosikit        | Avaa Suosikit-kansion                    |
| ←           | Taaksepäin      | Palaa edelliseen                         |
| <b>→</b>    | Eteenpäin       | Siirtyy seuraavaan                       |
| Q           | Haku            | Hakee                                    |
| 0           | Päivittäminen   | Päivittää                                |
|             | Laskin          | Laskin                                   |
| 5           | Media           | Käynnistää Media Playerin                |
| <b>I44</b>  | Edellinen raita | Siirtyy edelliseen raitaan               |
| •••         | Seuraava raita  | Siirtyy seuraavaan raitaan               |
| ▶/II        | Play/pause      | Käynnistää toiston/pitää tauon toistossa |
| -01         | V-              | Pienentää äänenvoimakkuutta              |
|             | Mute            | Mykistää äänen tilapäisesti              |
| <b>Ø</b> +  | V+              | Lisää äänenvoimakkuutta                  |

#### Lisätoiminnot

Ohjataan painikkeella [Fn] (4).

| Kuva        | Nimike               | Toimintokuvaus                            |
|-------------|----------------------|-------------------------------------------|
| ♪           | F1: Oma musiikki     | Avaa oman musiikin (Media Center Edition) |
| <b>!!</b> } | F2: Omat videot      | Avaa omat videot (Media Center Edition)   |
| 0           | F3: Omat kuvat       | Avaa omat kuvat (Media Center Edition)    |
| ۵           | F4: Oma TV           | Avaa oman TV:n (Media Center Edition)     |
|             | F5: Oma radio        | Avaa oman radion (Media Center Edition)   |
| <i>Q</i>    | F6: DVD              | Avaa DVD:n (Media Center Edition)         |
| ×           | F7: Sulje            | Sulkee ohjelman (Media Center Edition)    |
| ••••        | F8: Win select       | Selaa ohjelmia/ikkunoita                  |
| Ð           | F9: Zoomaa lähemmäs  | Suurentaa kuvaa                           |
| Q           | F10: Zoomaa kauemmas | Pienentää kuvaa                           |
| <b>\$</b>   | F11: Gadget          | Avaa Gadget-sovelluksen                   |
| £           | F12: Flip 3D         | Avaa Flip 3D-toiminnon (Windows 7)        |

### Käytön aloittaminen

#### Lataaminen

- 1. Liitä pakkauksen USB-kaapeli näppäimistön latausliitäntään (12) ja tietokoneen USB-porttiin.
- 2. Merkkivalo (6) palaa sinisenä, kun lataus on käynnissä.
- 3. Merkkivalo sammuu, kun lataus on valmis.
- 4. Merkkivalo (6) vilkkuu sinisenä, kun akku pitää ladata.

#### Bluetooth-yhteyden muodostaminen

Lue ensin sen laitteen käyttöohje, jonka haluat liittää näppäimistöön.

- 1. Aktivoi Bluetooth-tila laitteesta, jonka liität näppäimistöön.
- 2. Aktivoi Bluetooth-laitteiden haku.
- 3. Paina yhteydenmuodostamispainiketta (14). Merkkivalo (7) vilkkuu hitaasti.

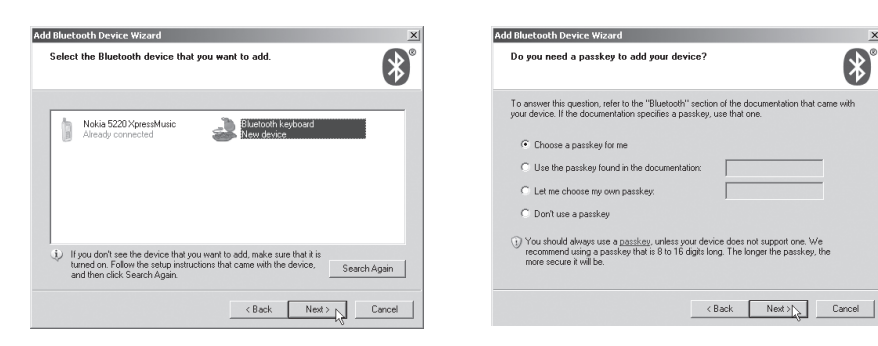

- 4. Laite löytää näppäimistön, joka näkyy "Bluetooth-keyboard"-kuvakkeena laitteen näytöllä. Kaksoisnapsauta kuvaketta. Huom.! Kuvat ovat esimerkkejä Windows XPasennuksesta.
- 5. Valitse Choose a passkey for me (Valitse salasana) ja napsauta Next (Seuraava).

\*

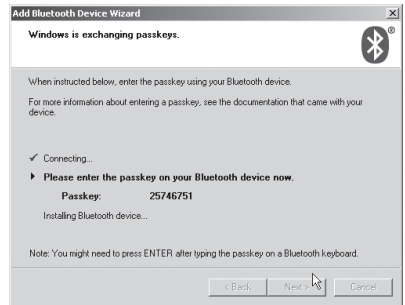

6. Saat salasanan (passkey). Kirjoita salasana nopeasti näppäimistöllä ja vahvista painamalla [ENTER]. Näppäimistö muodostaa yhteyden laitteeseen.

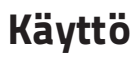

#### Trackball

- 1. Aktivoi tai sammuta trackball painamalla painiketta [ψ] (9).
- 2. Muuta trackballin tarkkuutta painamalla vasenta (1) ja oikeaa (3) hiiripainiketta noin 3 sekunnin ajan useita kertoja. Vaihtoehdot: 1000-1200-1600 dpi. Tehdasasetuksena on 1000 DPI.

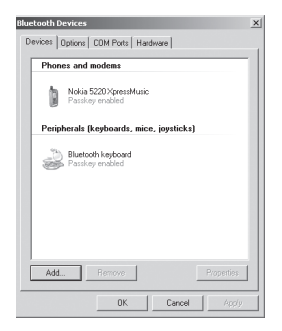

- 7. Kun yhteys on muodostettu, näppäimistö näkyy kohdassa Ohjauspaneeli/Bluetooth-laitteet.

#### Taulutietokoneelle tai matkapuhelimelle tarkoitetun telineen avaaminen

1. Ota kiinni kohdasta A ja avaa teline.

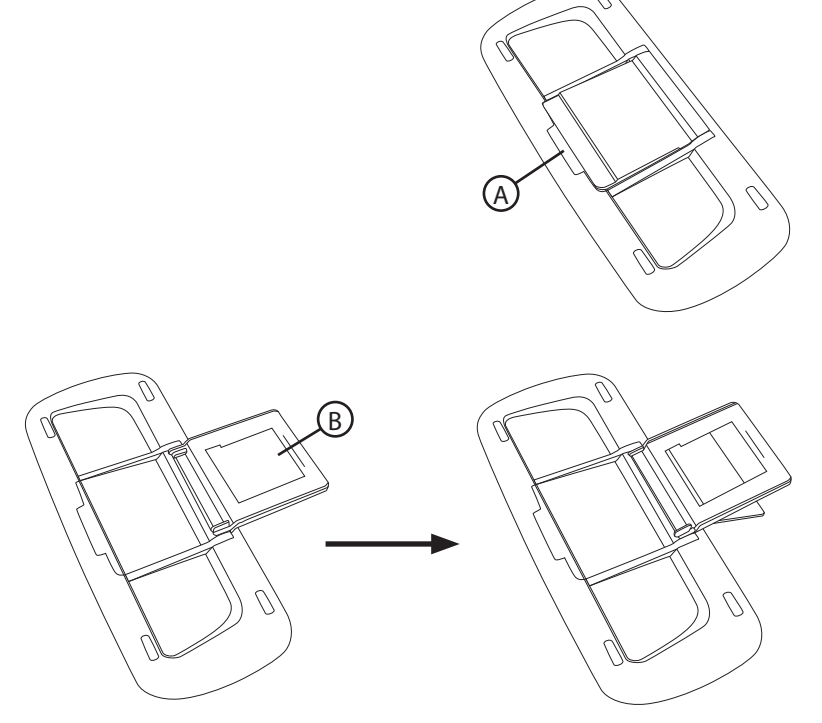

2. Käännä telinettä eteenpäin ja paina telineen sisäosa alas kohdasta B.

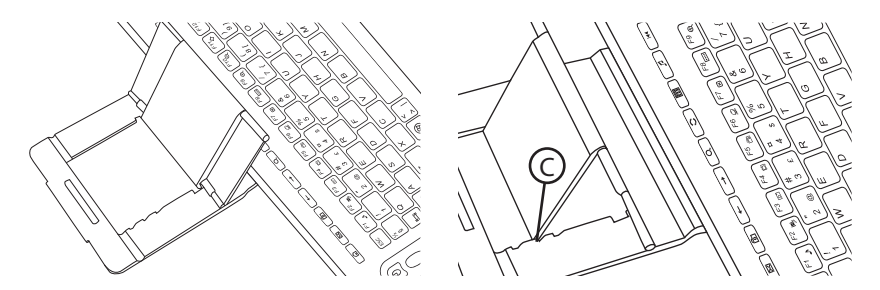

3. Aseta näppäimistö sille tarkoitettuun paikkaan ja säädä sopiva asento kohdasta C.

4. Aseta taulutietokone tai matkapuhelin telineeseen.

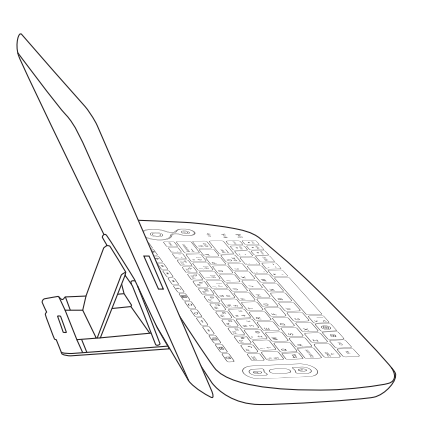

### Vianhaku

#### Painikkeet Å, Ä, Ö, Æ, Ø eivät toimi.

Jos painikkeet Å, Ä, Ö, Æ, Ø eivät toimi, kun näppäimistöä käytetään tabletin tai matkapuhelimen kanssa, tämä johtuu siitä, että näppäimistön kieltä ei ole asennettu oikein tablettiin tai matkapuhelimeen.

#### Samsung

Näppäimistön kieliasetukset ovat kohdassa Asetukset/(Omat asetukset )/Kieli ja tekstinsyöttö/. Napsauta oikealla olevaa rataskuvaketta ja valitse Samsungin näppäimistö/Tekstinsyötön kieli.

#### iPhone/iPad

Näppäimistön kieliasetukset ovat kohdassa Asetukset/Yleiset asetukset/Näppäimistö/ Näppäimistö/. Käytössä oleva kieli näkyy näytöllä. Vaihda kieltä napsauttamalla käytössä olevaa kieltä.

### Puhdistaminen

Pyyhi tuote kevyesti kostutetulla, pehmeällä liinalla. Käytä mietoa puhdistusainetta. Älä käytä vahvoja, hankaavia puhdistusaineita tai liuotinaineita, sillä ne voivat vahingoittaa tuotetta.

### Kierrättäminen

Kierrätä tuote asianmukaisesti, kun poistat sen käytöstä. Tarkempia kierrätysohjeita saat kuntasi jäteneuvonnasta.

### **Tekniset tiedot**

| Trackballin herkkyys | 1000/1200/1600 DPI                                             |
|----------------------|----------------------------------------------------------------|
| Kantama              | Enintään 10 m                                                  |
| Virtalähde           | Tietokoneen USB-portti tai USB-laturi pakkauksen johdon avulla |
| Mitat                | 272 × 122 × 24 mm                                              |
| Paino                | 322 g                                                          |

# Bluetooth-Tastatur mit Ständer

Art.Nr. 18-8407 Modell S-KW256SB 38-2885 S-KW256SB

Vor Inbetriebnahme die komplette Bedienungsanleitung durchlesen und aufbewahren. Irrtümer, Abweichungen und Änderungen behalten wir uns vor. Bei technischen Problemen oder anderen Fragen freut sich unser Kundenservice über eine Kontaktaufnahme (Kontakt siehe Rückseite).

### Beschreibung

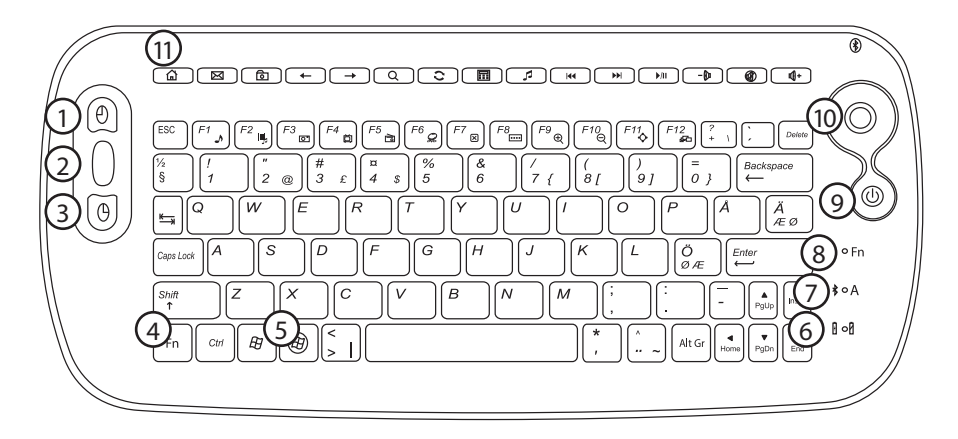

- 1. Linke Maustaste
- 2. Mausrad
- 3. Rechte Maustaste
- 4. [Fn] Erweiterte Funktionen aktivieren
- 5. [B] Media Center öffnen
- 6. Akkustatusanzeige, leuchtet während des Ladevorgangs blau
- 7. \$ Anzeigeleuchte, blinkt bei aktiviertem Bluetooth/[Caps Lock]
- 8. Wenn die erweiterten Funktionen aktiviert werden [Fn]-Taste, leuchtet die Indikatorlampe für Fn ca. 10 Sekunden
- 9. [U] Ab-/Zuschalten des Trackballs
- 10. Trackball
- 11. Funktionstasten

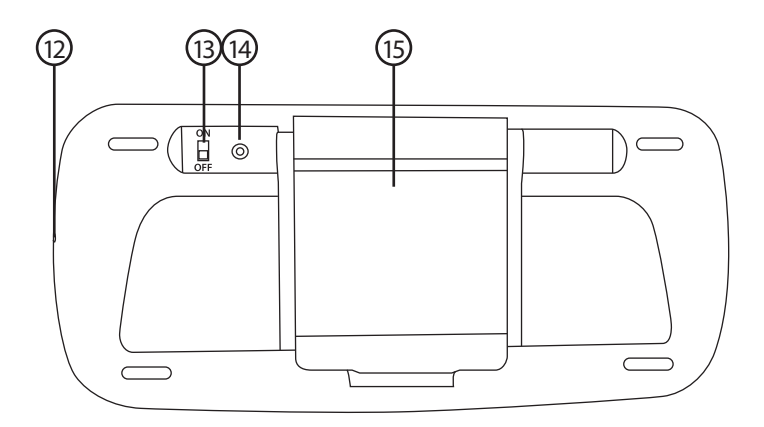

- 12. Ladeanschluss
- 13. [ON-OFF] Ein-/Ausschalter
- 14. Pairing-Taste für Bluetooth
- 15. Ausziehbare Halterung für Tablet/Smartphone

#### Standardfunktionen (je nach Betriebssystem unterschiedlich)

| Bild        | Bezeichnung      | Funktionsbeschreibung                   |
|-------------|------------------|-----------------------------------------|
| Ð           | Start            | Media Center öffnen                     |
|             | Home             | Webbrowser öffnen/hervorheben           |
| $\boxtimes$ | E-Mail           | E-Mailprogramm öffnen/hervorheben       |
| ٥           | Favoriten        | Den Favoriten-Ordner öffnen/hervorheben |
| ←           | Zurück           | Zurückgehen                             |
| <b>→</b>    | Vor              | Weitergehen                             |
| Q           | Suche            | Suche starten                           |
| 0           | Update           | Update starten                          |
|             | Taschenrechner   | Taschenrechner öffnen/hervorheben       |
| 5           | Medien           | Mediaplayer öffnen/hervorheben          |
| <b>I</b>    | Vorheriger Titel | Zum vorherigen Titel blättern           |
| ►►I         | Nächster Titel   | Zum nächsten Titel blättern             |
| ►/II        | Play/Pause       | Wiedergabe anhalten/fortsetzen          |
| -01         | V-               | Lautstärke senken                       |
|             | Mute             | Stummschaltung                          |
| <b>Ø</b> +  | V+               | Lautstärke erhöhen                      |

#### Die erweiterten Funktionen

| Bild        | Bezeichnung       | Funktionsbeschreibung               |
|-------------|-------------------|-------------------------------------|
| _^          | F1: Meine Musik   | Meine Musik öffnen (Media Center)   |
| <b>I</b> J. | F2: Meine Videos  | Meine Videos öffnen (Media Center)  |
| 0           | F3: Meine Bilder  | Meine Bilder öffnen (Media Center)  |
| ă           | F4: Mein TV       | Mein TV öffnen (Media Center)       |
|             | F5: Mein Radio    | Mein Radio öffnen (Media Center)    |
| <i>G</i>    | F6: DVD           | DVD öffnen (Media Center)           |
| ×           | F7: Exit          | Programm verlassen (Media Center)   |
| ••••        | F8: Window select | Zwischen den Apps/Fenstern wechseln |
| Ð           | F9: Zoom in       | Vergrößern                          |
| Q           | F10: Zoom out     | Verkleinern                         |
| <b>\$</b>   | F11: Gadget       | Ein Gadget-Programm öffnen          |
| £6          | F12: Flip 3D      | Aero-Flip-3D verwenden (Windows 7)  |

Werden mit der Taste [Fn] (4) aktiviert.

### Installation/Erste Schritte

#### Laden

- 1. Das mitgelieferte USB-Kabel zwischen den Ladekontakt der Tastatur und einen freien USB-Anschluss am Computer anschließen.
- 2. Die Akkustatusanzeige (6) leuchtet während dem Ladevorgang blau.
- 3. Wenn der Ladevorgang abgeschlossen ist, erlischt die LED.
- 4. Wenn der Akku geladen werden muss, blinkt die Akkustatusanzeige (6) blau.

#### **Bluetooth-Verbindung**

Zuerst die Bedienungsanleitung für das anzuschließende Gerät lesen.

- 1. Die Bluetooth-Funktion des anzuschließenden Gerätes aktivieren.
- 2. Das anzuschließende Gerät in den Such-Modus versetzen.
- 3. Auf die Pairing-Taste (14) drücken. Die Anzeigeleuchte für Bluetooth (7) blinkt langsam.

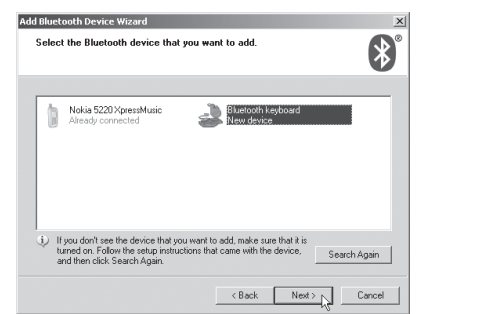

 Die Tastatur wird von dem anzuschließenden Gerät identifiziert und mit einem Bluetooth-Tastatur-Symbol angezeigt. Dieses Symbol auswählen (doppelklicken).
 Hinweis: Für die Bilder wurde als Beispiel Windows XP ausgewählt.

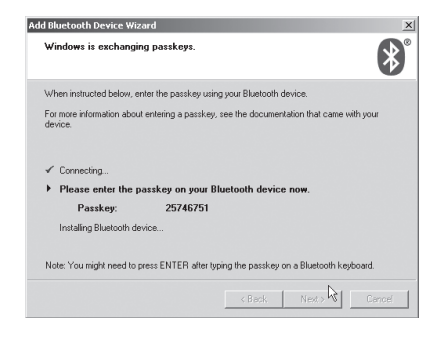

6. Es wird ein Passwort "Passkey" generiert. Das Passwort auf der Tastatur eingeben und mit [ENTER] bestätigen. Die Geräte werden dann miteinander verbunden.

### Bedienung

#### Trackball

- 1. Auf [U] (9) drücken, um den Trackball aus-/einzuschalten.
- Die linke (1) und die rechte (3) Maustaste jeweils zusammen f
  ür ca. 3 Sekunden gedr
  ückt halten um die Auflösung des Trackballs zu 
  ändern. Auflösungen: 1000– 1200–1600 dpi. Werkseinstellung ist 1000 dpi.

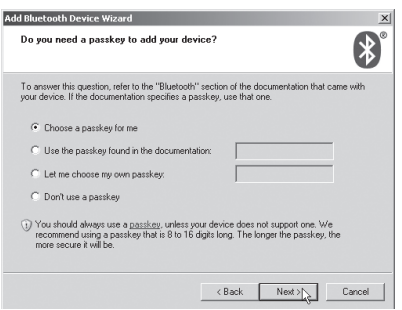

5. Choose a passkey for me (Ein Passwort für mich auswählen) und auf Next (Weiter) klicken.

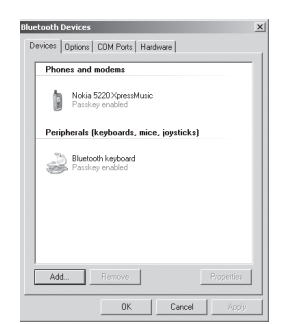

7. Wenn die Tastatur angeschlossen ist, wird sie unter Systemsteuerung/ Bluetooth-Geräte angezeigt.

Deutsch

#### Die Halterung für Tablet oder Smartphone ausklappen

1. An der Position A (siehe Bild) drücken und den Ständer herausklappen.

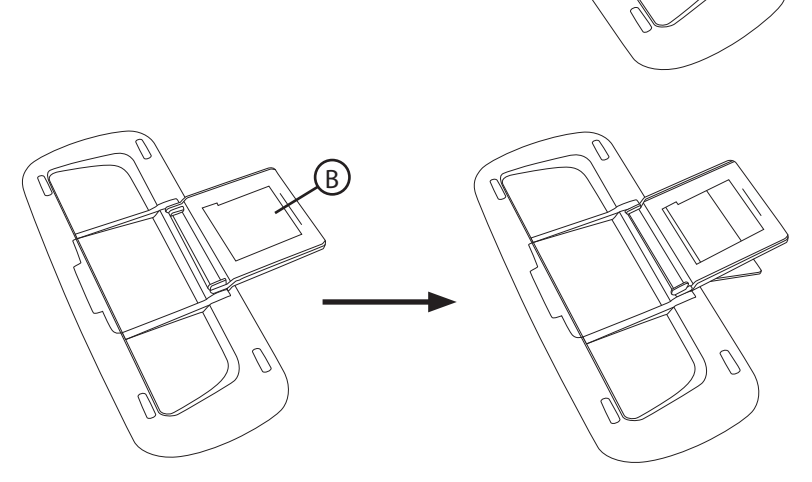

(A)

2. Den Ständer nach vorne klappen und an der Position B auf das Innenteil drücken.

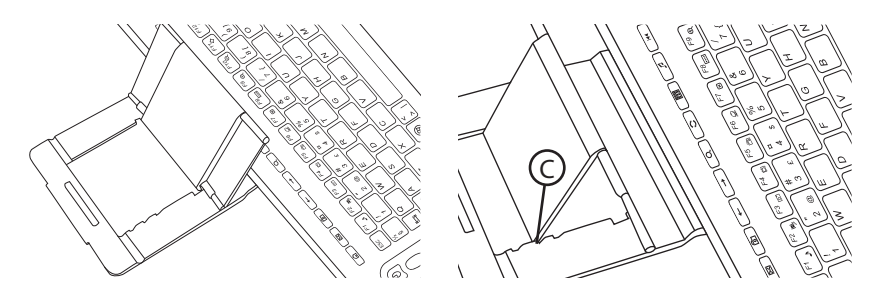

3. Die Tastatur richtig herum aufstellen und die gewünschte Neigung für das Tablet/Smartphone an der Position C einstellen.

4. Tablet/Smartphone in den Ständer stellen.

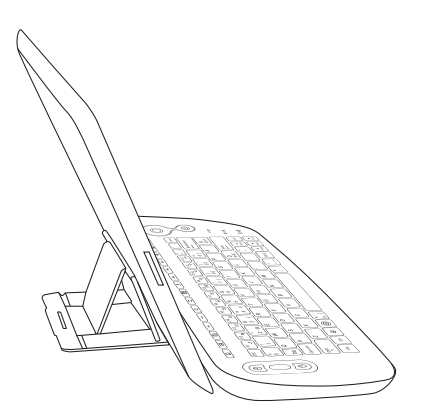

### Fehlersuche

#### Die Tasten Ä, Ö, Ü, Å, Æ, Ø funktionieren nicht.

Wenn diese Tasten nicht funktionieren, sobald die Tastatur an ein Tablet oder ein Smartphone angeschlossen werden, beruht dies darauf, dass die Tastatursprache auf dem Tablet/Smartphone abweichend eingestellt ist.

#### Samsung

Die Spracheinstellungen für die Tastatur sind unter Einstellungen/(Mein Gerät)/Sprache und Eingabe zu finden. Auf das Zahnrad rechts neben Samsung Tastatur/Eingabesprache klicken.

#### iPhone/iPad

Die Spracheinstellungen für die Tastatur sind unter Einstellungen/Allgemein/Tastatur/ Tastatur zu finden. Die aktuelle Spracheinstellung wird angezeigt. Zum Ändern auf die Sprache klicken.

### **Pflege und Wartung**

Das Produkt mit einem weichen, leicht befeuchteten Tuch reinigen. Ein mildes Reinigungsmittel verwenden, keine scharfen Chemikalien oder schleifende Reinigungsmittel.

### Hinweise zur Entsorgung

Bitte das Produkt entsprechend den lokalen Bestimmungen entsorgen. Weitere Informationen sind von der Gemeinde oder den kommunalen Entsorgungsbetrieben erhältlich.

### **Technische Daten**

| Auflösung Trackball | 1000/1200/1600 dpi                                                               |
|---------------------|----------------------------------------------------------------------------------|
| Reichweite          | Bis zu 10 m                                                                      |
| Stromversorgung     | Laden vom USB-Anschluss am Computer oder USB-Ladegerät über mitgeliefertes Kabel |
| Маве                | 272 × 122 × 24 mm                                                                |
| Gewicht             | 322 g                                                                            |

# **Declaration of Conformity** F Hereby, Clas Ohlson AB declares that following product(s): Wireless Keyboard 38-2885 S-KW256SB is in compliance with the essential requirements and other relevant provisions of Directive 1999/5/EC and 2006/95/EC. Article 3.1a (Health): EN 62479 Article 3.1a (Safety) EN 60950-1 Article 3.1b (EMC): EN 301489-1 EN 301489-17 Article 3.2 (Radio): EN 300328 €1622 Insjön, Sweden, June 2013 Klas Balkow. President. Clas Ohlson, 793 85 Insjön, Sweden

#### SVERIGE

| KUNDTJÄNST<br>INTERNET<br>BREV | tel: 0247/445 00<br>fax: 0247/445 09<br>e-post: kundservice@clasohlson.se<br>www.clasohlson.se<br>Clas Ohlson AB, 793 85 INSJÖN |
|--------------------------------|----------------------------------------------------------------------------------------------------|
| NORGE                          |                                                                                                    |
| KUNDESENTER                    | tlf.: 23 21 40 00<br>faks: 23 21 40 80<br>e-post: kundesenter@clasohlson.no                                                     |
| INTERNETT                      | www.clasohlson.no                                                                                                    |
| POST                           | Clas Ohlson AS, Postboks 485 Sentrum, 0105 OSLO                                                                                 |
| SUOMI                          |                                                                                                    |
| ASIAKASPALVELU                 | puh.: 020 111 2222<br>sähköposti: asiakaspalvelu@clasohlson.fi                                                                  |
| INTERNET                       | www.clasohlson.fi                                                                                                    |
| OSOITE                         | Clas Ohlson Oy, Maistraatinportti 4 A, 00240 HELSINKI                                                                           |
| GREAT BRITAIN                  |                                                                                                    |
| CUSTOMER SERVICE               | contact number: 0845 300 9799<br>e-mail: customerservice@clasohlson.co.uk                                                       |
| INTERNET                       | www.clasohlson.com/uk                                                                                                    |
| POSTAL                         | 10 – 13 Market Place<br>Kingston Upon Thames<br>Surrey                                                                          |

KT1 1JZ

#### DEUTSCHLAND

KUNDENSERVICE

Unsere Homepage www.clasohlson.de besuchen und auf Kundenservice klicken.